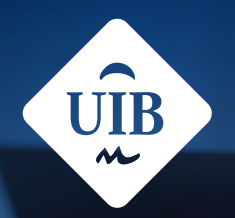

#### Universitat de les Illes Balears

## Auladigital

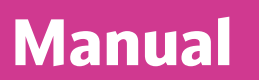

# **Configuració de l'app per al curs 2024-25**

campusdigital.uib.cat

Manuals i tutorials sobre Aula digital: Configuració de l'app per al curs 2024-25 Primera edició: juny de 2017 Edició actualitzada: setembre de 2024 Edita: UIB Campus Digital. Universitat de les Illes Balears (campusdigital.uib.cat)

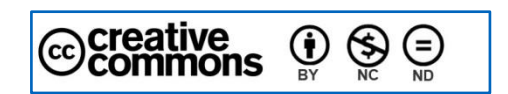

Aquesta obra està subjecta a una llicència CC Reconeixement-NoComercial-SenseObraDerivada 4.0 Internacional

### **Configuració de l'app per al curs** 2024-25

- 1. Heu de descarregar <u>l'app oficial de Moodle des de la vostra tenda</u>.
- 2. Heu d'instal·lar l'app que es diu «Moodle», de «Moodle Pty Ltd».

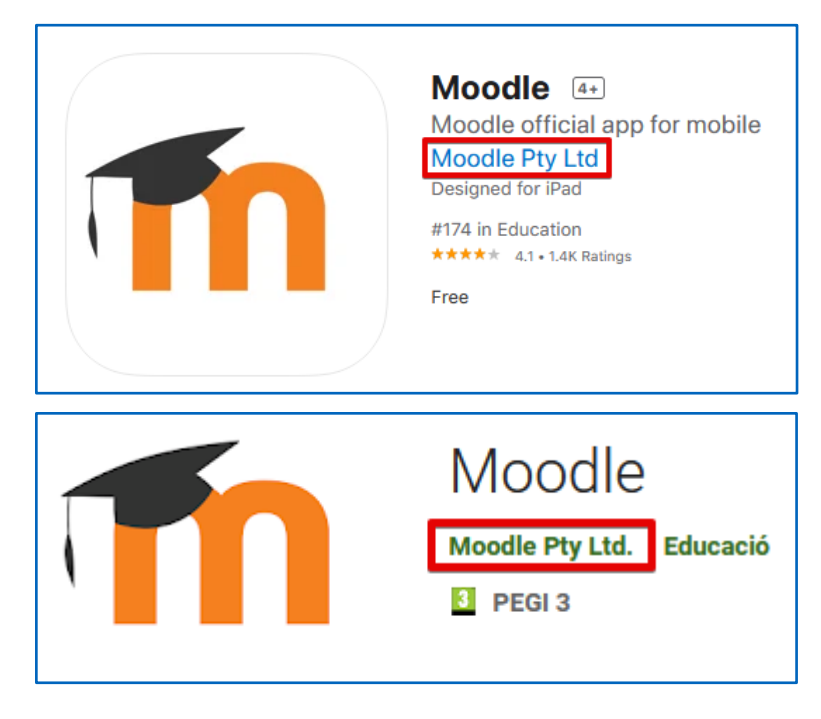

Figura 1

- 9.48 € .... 9.48 • OMET
  • OMET
  • OMET
  • OMET
  • OMET
  • OMET
  • OMET
  • OMET
  • OMET
  • OMET
  • OMET
  • OMET
  • OMET
  • OMET
  • OMET
  • OMET
  • OMET
  • OMET
  • OMET
  • OMET
  • OMET
  • OMET
  • OMET
  • OMET
  • OMET
  • OMET
  • OMET
  • OMET
  • OMET
  • OMET
  • OMET
  • OMET
  • OMET
  • OMET
  • OMET
  • OMET
  • OMET
  • OMET
  • OMET
  • OMET
  • OMET
  • OMET
  • OMET
  • OMET
  • OMET
  • OMET
  • OMET
  • OMET
  • OMET
  • OMET
  • OMET
  • OMET
  • OMET
  • OMET
  • OMET
  • OMET
  • OMET
  • OMET
  • OMET
  • OMET
  • OMET
  • OMET
  • OMET
  • OMET
  • OMET
  • OMET
  • OMET
  • OMET
  • OMET
  • OMET
  • OMET
  • OMET
  • OMET
  • OMET
  • OMET
  • OMET
  • OMET
  • OMET
  • OMET
  • OMET
  • OMET
  • OMET
  • OMET
  • OMET
  • OMET
  • OMET
  • OMET
  • OMET
  • OMET
  • OMET
  • OMET
  • OMET
  • OMET
  • OMET
  • OMET
  • OMET
  • OMET
  • OMET
  • OMET
  • OMET
  • OMET
  • OMET
  • OMET
  • OMET
  • OMET
  • OMET
  • OMET
  • OMET
  • OMET
  • OMET
  • OMET
  • OMET
  • OMET
  • OMET
  • OMET
  • OMET
  • OMET
  • OMET
  • OMET
  • OMET
  • OMET
  • OMET
  • OMET
  • OMET
  • OMET
  • OMET
  • OMET
  • OMET
  • OMET
  • OMET
  • OMET
  • OMET
  • OMET
  • OMET
  • OMET
  • OMET
  • OMET
  • OMET
  • OMET
  • OMET
  • OMET
  • OMET
  • OMET
  • OMET
  • OMET
  • OMET
  • OMET
  • OMET
  • OMET
  • OMET
  • OMET
  • OMET
  • OMET
  • OMET
  • OMET
  • OMET
  • OMET
  • OMET
  • OMET
  • OMET
  • OMET
  • OMET
  • OMET
  • OMET
  • OMET
  • OMET
  • OMET
  • OMET
  • OMET
  • OMET
  • OMET
  • OMET
  • OMET
  • OMET
  • OMET
  • OMET
  • OMET
  • OMET
  • OMET
  • OMET
  • OMET
  • OMET
  • OMET
  • OMET
  • OMET
  • OMET
  • OMET
  • OMET
  • OMET
  • OMET
  • OMET
  • OMET
  • OMET
  • OMET
  • OMET
  • OMET
  • OMET
  • OMET
  • OMET
  • OMET
  • OMET
  • OMET
  • OMET
  • OMET
  • OMET
  • OMET
  • OMET
  • OMET
  • OMET
  • OMET
  • OMET
  • OMET
  • OMET
  • OMET
  • OMET
  • OMET
  • OMET
  • OMET
  • OMET
  • OMET
  • OMET
  • OMET
  • OMET
  • OMET
  • OMET
  • OMET
  • OMET
  • OMET
  • OMET
  • OMET
  • OMET
  • OMET
  • OMET
  • OMET
  • OMET
  • OMET
  • OMET
  • OMET
  • OMET
  • OMET
  • OMET
  • OMET
  • OMET
  • OMET
  • OMET
  • OMET
  • OMET
  • OMET
  • OMET
  • OMET
  • OMET
  • OMET
  • OMET
  • OMET
  • OMET
  • OMET
  • OMET
  • OMET
  • OMET
  • OMET
  • OMET
  • OMET
  • OMET
  • OMET
  • OMET
  • OMET
  • OMET
  • OMET
  • OMET
  • OMET
  • OMET
  • OMET
  • OMET
  • OMET
  • OMET
  • OMET
  • OMET
  • OMET
  • OMET
  • OMET
  • OMET
  • OMET
  • OMET
  • OMET
  • OMET
  • OMET
  • OMET
  • OMET
  • OMET
  • O
- 3. Heu d'elegir el vostre perfil (estudiant o docent) quan obriu l'app.

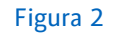

4. Tot seguit hi heu d'inserir un lloc Moodle; és a dir, el servidor al qual us heu de connectar per accedir a les vostres assignatures (Necessito un lloc Moodle).

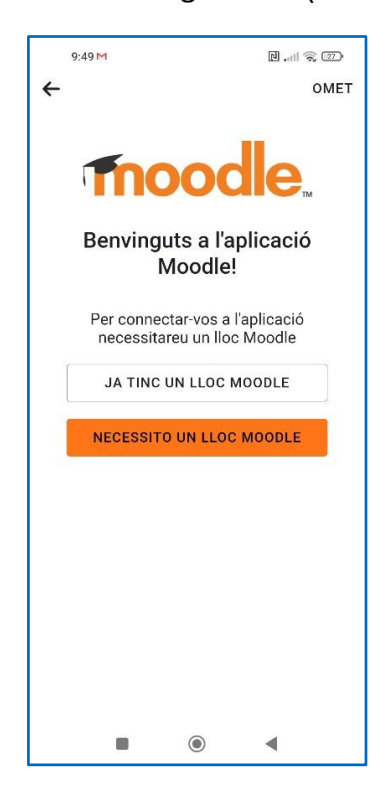

Figura 3

Aquest és l'URL que hi heu d'incloure per al curs acadèmic actual (recordau que **s'ha d'actualitzar cada any**!):

| Connecta al Moodle 🌼                                      |
|-----------------------------------------------------------|
| Thoodle                                                   |
| <mark>El vostre lloc</mark><br>https://campus.exemple.cat |
| o                                                         |
| ₽₩ Escaneja el codi QR                                    |
| Necessiteu ajuda?                                         |
|                                                           |
|                                                           |
|                                                           |
|                                                           |
|                                                           |
|                                                           |

• ad.uib.es/estudis2425

Figura 4

5. La passa següent és introduir les vostres credencials d'UIBdigital a la pàgina web que s'obre (Per identificar-se cal escriure l'usuari d'UIBdigital seguit de **@id.uib.eu**).

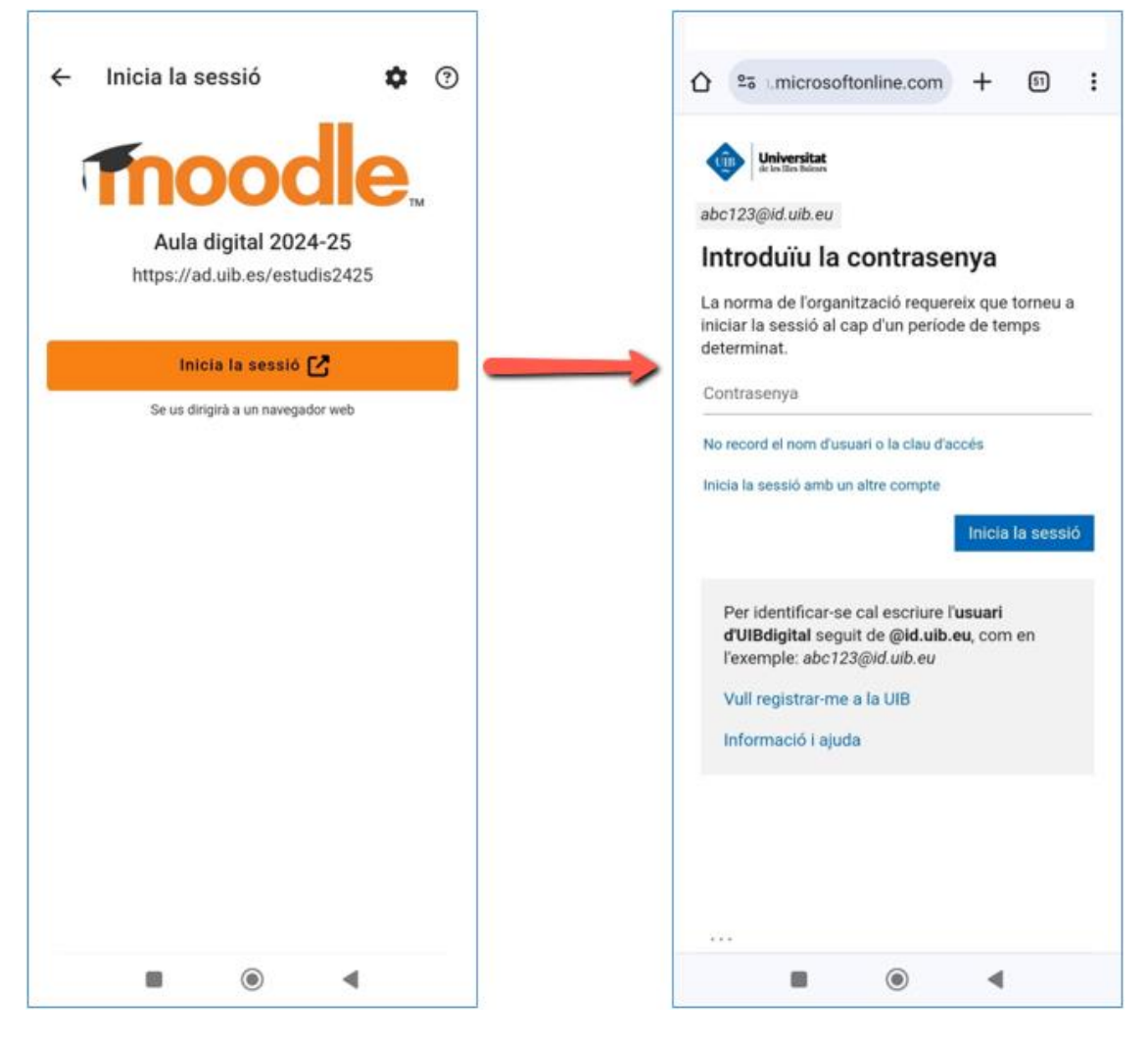

Figura 5

6. Després d'haver-vos-hi identificat es mostra l'app de Moodle.

Γ

Tot i que amb aquesta app podeu navegar per totes les vostres assignatures i fer-hi les activitats proposades, us recomanam que només l'empreu per estar al dia de les vostres assignatures i consultar-ne les notificacions, els missatges de correu, les qualificacions, etc. Tot seguit us en mostram la interfície de navegació.

| Aula digital 2024-25     |           |            |        |     |
|--------------------------|-----------|------------|--------|-----|
| Els meus cursos          |           |            |        | 8   |
| Q Filtra els meus cursos |           |            |        |     |
| Actuals                  | •         |            | ↓≞     | ⊞   |
| 1                        | Assignatu | ra 01      |        | :   |
| R                        | Assignatu | ra 02      |        | :   |
| 1                        | Assignatu | ra 03      |        | :   |
|                          |           |            |        |     |
|                          |           |            |        |     |
|                          |           |            |        |     |
|                          |           |            |        |     |
| Ø                        | R         | <b>4</b> 3 | $\Box$ | ••• |
|                          |           | ۲          | •      |     |

Figura 6

| Botons de la barra de navegació |                                                                                                 |  |  |
|---------------------------------|-------------------------------------------------------------------------------------------------|--|--|
| Ø                               | cronologia de totes les activitats que els professors han programat a<br>totes les assignatures |  |  |
| 12                              | pàgina principal d'accés a les assignatures (i, per tant, als seus<br>continguts)               |  |  |
| ۰                               | notificacions de les vostres assignatures (en el nostre cas no estan<br>activades)              |  |  |
| Ö                               | agenda amb tots els esdeveniments programats a les vostres<br>assignatures                      |  |  |
| •••                             | configuració de l'aplicació i altres funcions                                                   |  |  |

#### Figura 7

**Recordau que** amb aquesta aplicació **el docent no pot dur a terme cap acció d'edició** per generar recursos o activitats; no obstant això, sí que hi pot qualificar les activitats lliurades pels estudiants.

Així mateix cal tenir present que algunes eines pròpies d'Aula digital no són compatibles amb l'aplicació.

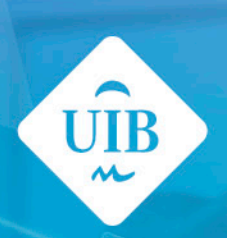

6666666

Universitat de les Illes Balears